### 景文科技大學

## 電子資源整合查詢系統 操作指引

圖書資訊處 110年5月

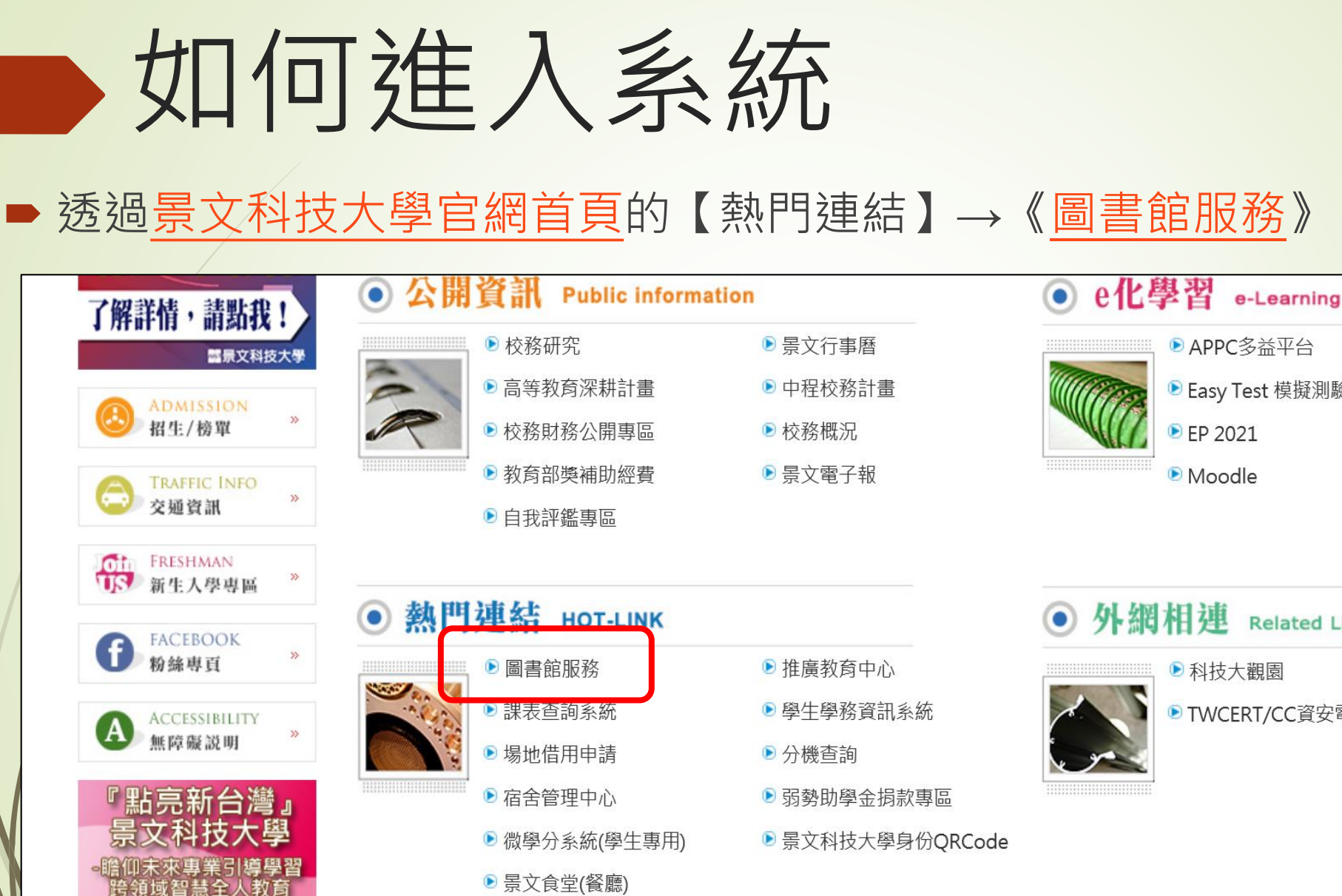

鼠保護智慧財產相

次六

20190402 景文科技大學

「創新期业怒旅

3

▶ APPC多益平台 Easy Test 線上學習 Easy Test 模擬測驗 ▶ 空中美語 ▶ EP(限校内) ▶ ZUVIO IRS

| 相連 Related Link  |                                                      |
|------------------|------------------------------------------------------|
| ▶ 科技大觀園          | ▶ 紫錐花運動                                              |
| ▶ TWCERT/CC資安電子報 | ▶ 校務評鑑問卷調查                                           |
|                  | <b>相連 Related Link</b><br>●科技大觀園<br>● TWCERT/CC資安電子報 |

) 武業通

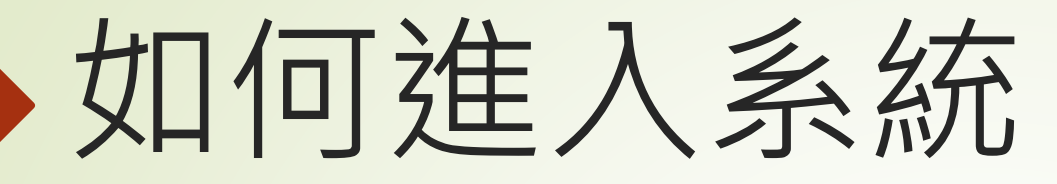

| 圖資處       | ■ 景文科技大學圖書館 ■ |                     |
|-----------|---------------|---------------------|
| 關於圖資處     |               | 查詢檢索                |
| 景文科技大學圖書館 |               |                     |
| 資訊服務      | 圖書館簡介         | 館藏查詢/場地預約           |
| 智慧財產權     | 開放時間          | 電子資源整合查詢系統          |
| 宿網專區      | 規則辦法          | 本校學位論文查詢系統          |
| 法規        | 館藏統計          | 機構典藏系統(教師著作) 點選連結進入 |
| 數位學習 ◄    | 書刊目錄          | 全國文獻傳遞服務系統(NDDS)    |
|           | 服務項目          | 讀者園地                |
|           | 館藏資源利用指引      | 借閱記錄查詢/線上續借         |
|           | 主題資源/館藏推薦     | 圖書 / 多媒體推薦          |
|           | 圖書館文件下載       | 二手教科用書專區            |

### 以本校CIP帳密登入系統

| ●景文科技大學圖書館     JinWen University of Science & Technology Library |              |
|------------------------------------------------------------------|--------------|
| 電子資源整合查詢系統                                                       | 中文   English |
|                                                                  | 服務項目         |
| CIP帳號:                                                           | ▶ 館藏目錄查詢     |
| CIP密碼:                                                           | ▶ 圖書館服務      |
| 訪客登入 登入                                                          | ▶ 最新消息       |
|                                                                  | ▶ 操作指引       |
|                                                                  | ▶ 聯絡我們       |
| 本系統部份功能會使用彈跳(快顯)視窗,<br>建議關閉快顯封鎖功能!                               | ▶ Hyint管理者介面 |
| 關閉快顯封鎖功能設定說明                                                     | ▶ HyLib管理者介面 |
| 圖書資訊處聯絡資訊<br>82122000#2786、2767                                  | ▶ 使用規範       |

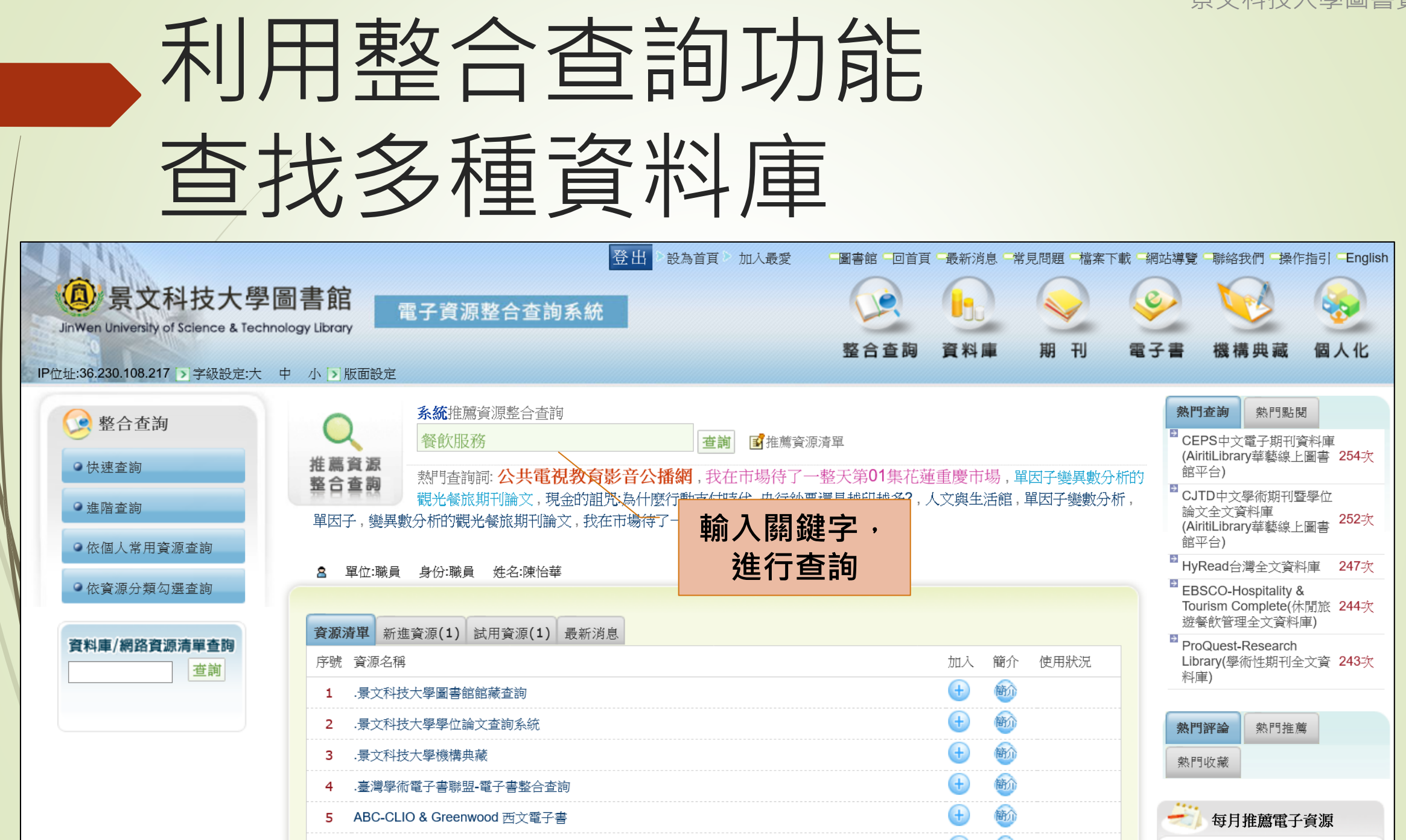

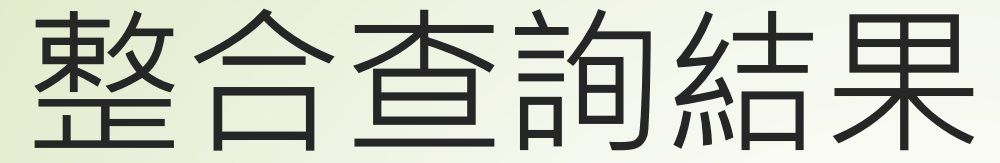

| ③景文科技大                           |                                                                                               | ·操作指引 English     |  |  |  |
|----------------------------------|-----------------------------------------------------------------------------------------------|-------------------|--|--|--|
| linWen University of Science & T | Technology Library Technology Library                                                         | in 🥗 👘            |  |  |  |
| +1-26 220 109 217 、 今年於字         | 整合查詢 資料庫 期刊 電子書 機構典                                                                           | 藏個人化              |  |  |  |
| 近.30.230.106.217 》于版記化           | L/ 〒 小 2   W     W                                                                            | 导 地名 市场幕          |  |  |  |
| 😒 整合查詢                           |                                                                                               | 身份;廠員 姓名;陳店華      |  |  |  |
| ◎快速查詢                            | 🤗 查詢結果                                                                                        |                   |  |  |  |
| ●進階查詢                            | 逐筆顯示 顯示全部查詢結果 查詢結果分析(知識分類) 查詢結果分析(相關詞表) 作者分析 年份分析 期刊分析                                        |                   |  |  |  |
| ○依個人常用資源查詢                       | ◎查詢詞:餐飲服務                                                                                     |                   |  |  |  |
| <ul> <li>●依資源分類勾選查詢</li> </ul>   | ◎查詢進度: <mark>習 料 查 詞 完 果</mark> ;查詢 34 個資料庫;查詢結果共 40956 筆 目前擷取 534 筆 💿 擷取更多資料<br>◎資料庫: 🔄 清單展開 |                   |  |  |  |
| 資料庫/網路資源清單查詢                     | 查詢結果:依原始資料庫欄位顯示 按鈕說明: 💿 (延伸查詢) 🖳 (檔案全文) 🔤 (網頁全文) 😭 (詳細資料)                                     |                   |  |  |  |
| 查詢                               |                                                                                               | <b>回</b> 檢視全部勾選紀錄 |  |  |  |
|                                  | □.最文科技大學圖書館館藏查詢 (攝取筆數: 50/總筆數: 78) 查看已攝取資料 攝取更多                                               |                   |  |  |  |
|                                  | □ 1.Basic career communication skills food service = 溝通技巧: <mark>餐飲服務</mark> 與旅館業。            | Q 😭               |  |  |  |
|                                  | 作者: 出版社:The School Co. 出版日期:2005. 來源: 景文科技大學圖書館館藏查詢                                           |                   |  |  |  |
|                                  | 2 Catering an insider's quide to the business = <b>经数服务</b> 業生音指南                             |                   |  |  |  |
|                                  | 作者: 出版社:Films Media Group 出版日期:2012. 來源:景文科技大學圖書館館藏查詢                                         |                   |  |  |  |
|                                  | 3 World class restaurant service 世 网络水洋约 经查询 服装                                               |                   |  |  |  |
|                                  | 作者: 出版社:World Class Productions LLC 出版日期: 2008. 來源: 景文科技大學圖書館館藏查詢                             |                   |  |  |  |
|                                  |                                                                                               | a B <sup>2</sup>  |  |  |  |
|                                  | □▲二丁年一嘎倍<br>作者:(美)克洛克著·麥當勞勞父雷 cF 克洛克白魚 出版社:中華丁商聯合出版社 出版日期:2004 來源: 县文科技大學圖書館館載音論              |                   |  |  |  |
|                                  |                                                                                               |                   |  |  |  |
|                                  |                                                                                               |                   |  |  |  |
|                                  | TF者・儒政賞編者。 山政社・正美官理山政社 山政日期・氏59[2000] 米源・.京文科技人学回各組組織直調                                       |                   |  |  |  |
|                                  | CEPS中文電子期刊資料庫(AiritiLibrary華藝線上圖書館平台) (攝取筆數: 50/總筆數: 3152) (查看已編取資料)                          |                   |  |  |  |
|                                  | 1.圖書館餐飲服務之研究                                                                                  | Q 😭               |  |  |  |
|                                  | 作者:陳格理(Koli Chen) ; 曾俊郎(Jun-Lang Tseng) ; 來源: CEPS中文電子期刊資料庫(AiritiLibrary華藝線上圖書館平台)           |                   |  |  |  |
|                                  | □2.医院餐饮服务工作浅谈                                                                                 |                   |  |  |  |
|                                  | 作者:王刚;四平市中心人民医院; 來源:CEPS中文電子期刊資料庫(AiritiLibrary華藝線上圖書館平台) 點進已提取了                              | <b>〔1</b> 〕       |  |  |  |
|                                  |                                                                                               | 0 1               |  |  |  |
|                                  | 作者:來源:CEPS中文電子期刊資料庫(AiritLibrary華藝線上圖書館平台)                                                    |                   |  |  |  |
|                                  | □4.高校餐饮服务管理研究                                                                                 |                   |  |  |  |
|                                  | 作者:邵亭亭 ; 常州机电职业技术学院 ; 邵亭亭 ; 朱平 ; 浦如强 ; 來源:CEPS中文電子期刊資料庫(AiritiLibrary華藝線上圖書館平台)               |                   |  |  |  |
|                                  | □5 餐饮服务业经营十品                                                                                  | Q 😭               |  |  |  |

作者:梁颖; 随州职业技术学院旅游与经济管理学院 湖北随州 441300; 梁颖; 陈杰峰 ; 随州职业技术学院旅游与经济管理学院 湖北随州 441300; 随州职业技术学院 湖北随 州 441300; 來源:CEPS中文電子期刊資料庫(AirtiLibrary華藝線上圖書館平台)

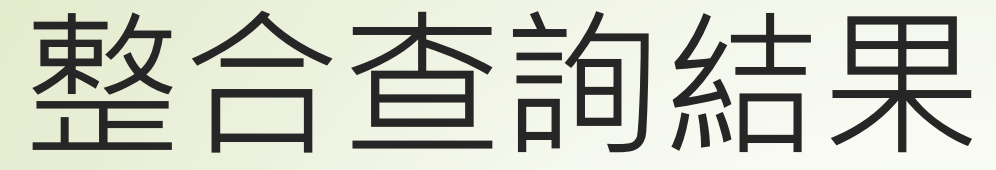

| ④景文科技大學                                                           |                                                                                                    | nglish |
|-------------------------------------------------------------------|----------------------------------------------------------------------------------------------------|--------|
| JinWen University of Science & Tec<br>P位址:36.230.108.217 → 字級設定:大 | chnology Library<br>整合查詢 資料庫 期刊 電子書 機構典藏 個人<br>: 中 小 > 版面設定                                                                                                    | il     |
| <ul> <li>●快速查詢</li> <li>● 快速查詢</li> </ul>                         | 現在位置:整合查詢 > <b>願示全部查詢結果</b>                                                                                                    | 華      |
| <ul> <li>通路互調</li> <li>依個人常用資源查詢</li> <li>依容源分類勾選查詢</li> </ul>    | ◎查詢詞:餐飲服務<br>◎查詢進度: <mark>習 料 查 詞 完 果</mark> ;查詢 34 個資料庫;查詢結果共 40956 筆 目前擷取 518 筆 💿 擷取更多資料<br>◎資料庫: 🚔 <b>吉</b> 單展開                                                                      | _      |
| 資料庫/網路資源清單查詢<br>查詢                                                | <ul> <li>◎縮小查詢: 在 題名 ✓</li> <li>◎縮小日期區間: ~</li> <li>送出 重該條件 日期格式範例: 2010~2011或 201101~201112。</li> <li>可 摄取更多資料</li> <li>依 題名 ✓ 排序,每頁顯示 10 ✓ 筆跳至第 1 ✓ 頁目前顯示第 1~10 筆共 50 筆 1 </li> </ul> |        |
|                                                                   | 按鈕說明:       ④ (延伸查詢) (题 (檔案全文) (翻 頁全文) (詳細資料)         詳目顯示       簡目顯示         □ 1.2018       2018         (本光・工具は・       ●                                                              |        |
|                                                                   | Image: real + 1, 1, 1, 1, 1, 1, 1, 1, 1, 1, 1, 1, 1,                                                                                                    |        |
|                                                                   | 作者:雷明琦 ; 汉口学院 ; 雷明琦 ; 吴红 ;<br>書刊名:电子商务<br>卷:2015年 07期 (2015/07), 21-22<br>期:2015年 07<br>來源:CEPS中文電子期刊資料庫(AiritiLibrary華藝線上圖書館平台)                                                        |        |

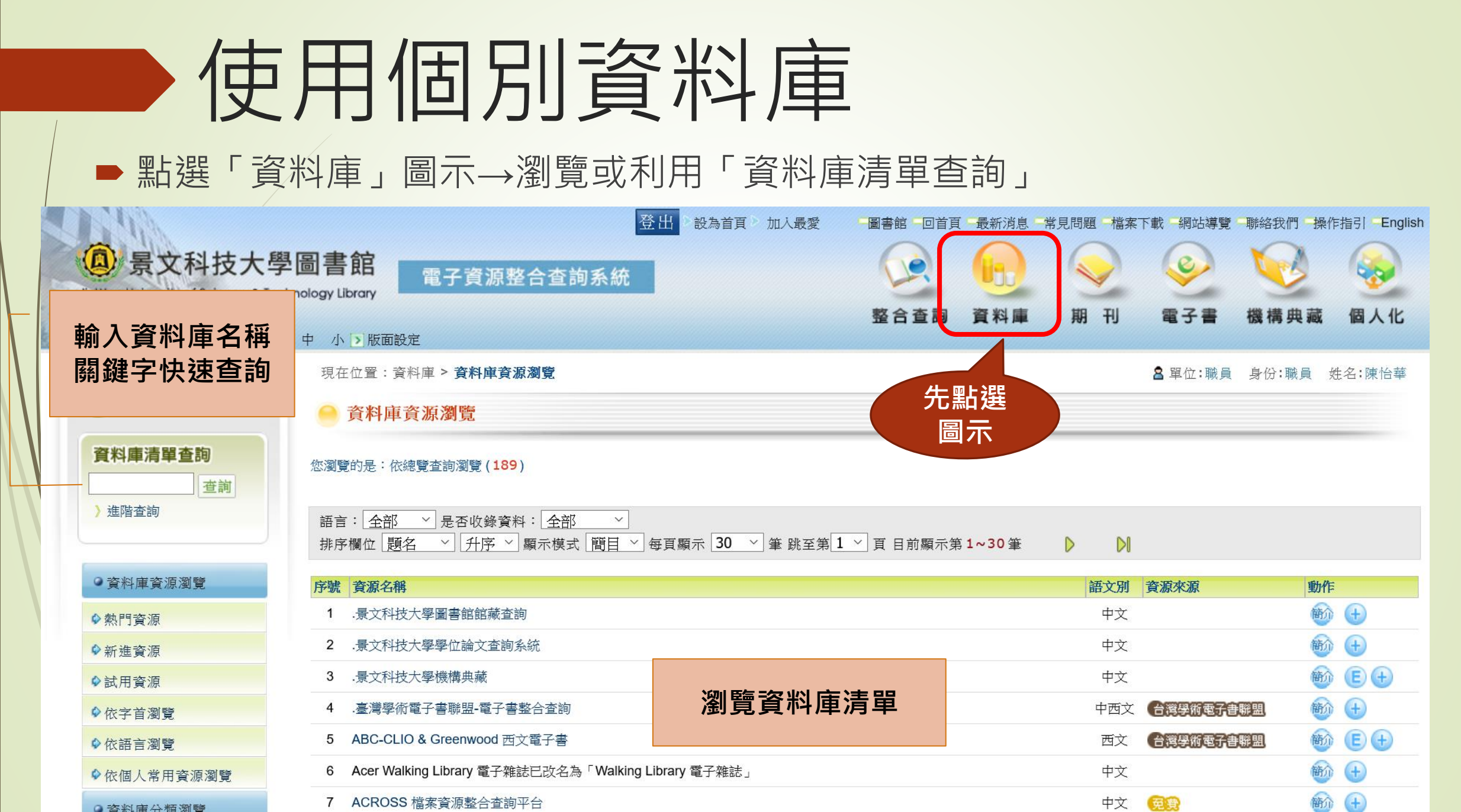

### 推薦資料庫

# CEPS中文電子期刊資料庫(AiritiLibrary華藝線上圖書館平台) HyRead台灣全文資料庫

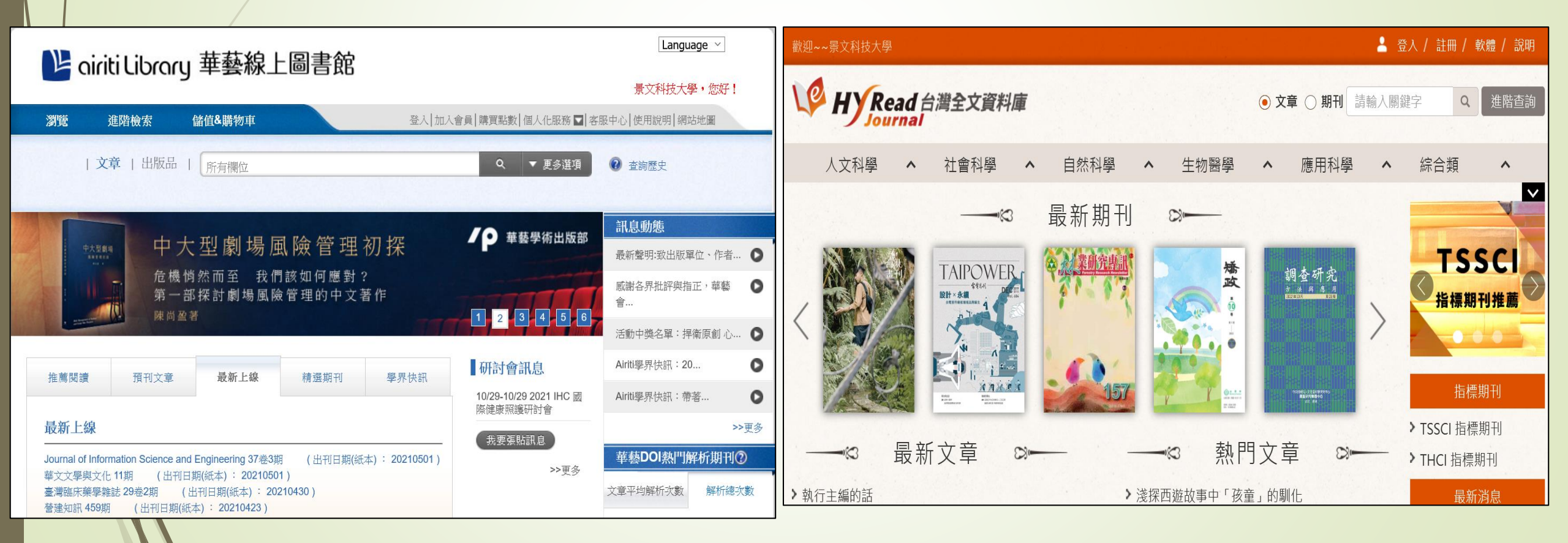

### 推薦資料庫

NEW TOEIC應考特訓課程(初級版)
 PELA PELA日本語學習資料庫

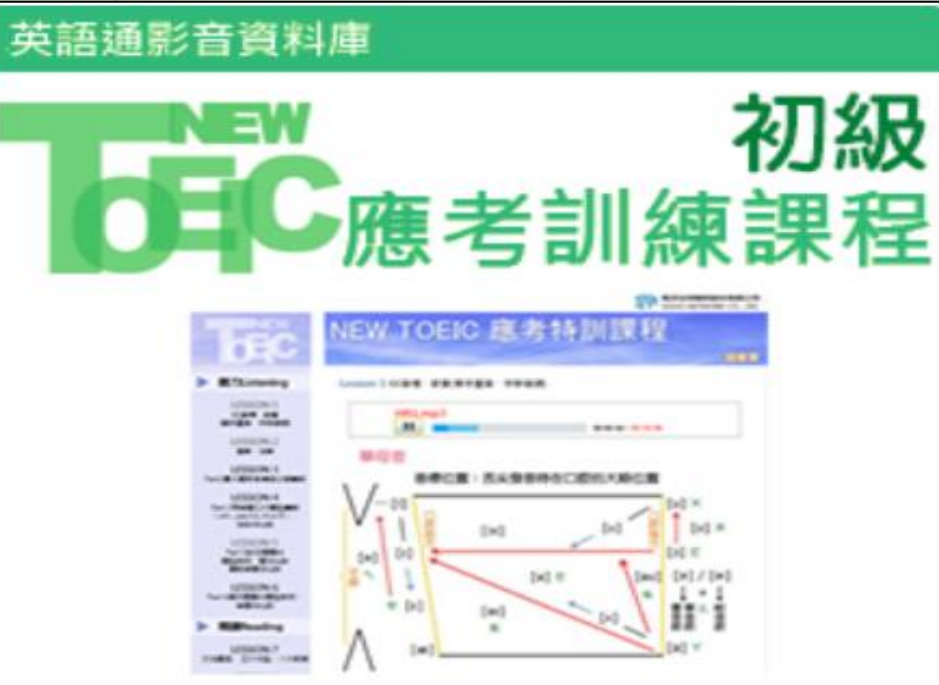

提供完整12 小時的名師講解,詳盡分析新多益七個 單元之解題重點、技巧與方法,搭配考題做說明與講 解,並有模擬試題練習。閱讀測驗課程涵蓋文法基礎 分析並說明應注意的細節及答題技巧。

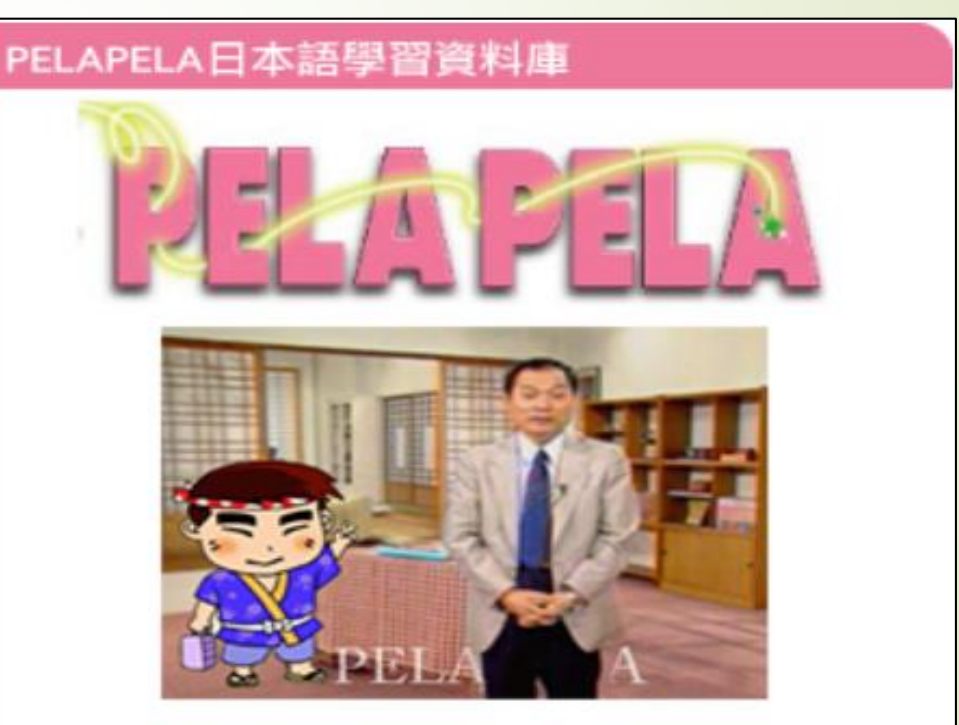

黑羽榮司老師設計課程並主講,強調以直接式母語學 習法出發,配合與大量語音練習,加強學生的聽說能 力。聽力單元採日語能力檢定測驗的標準格式,提高 學生的應試能力。

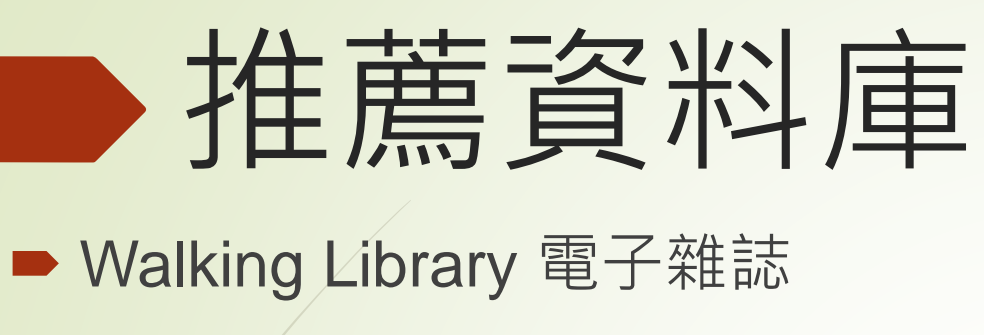

公共電視教育影音公播網

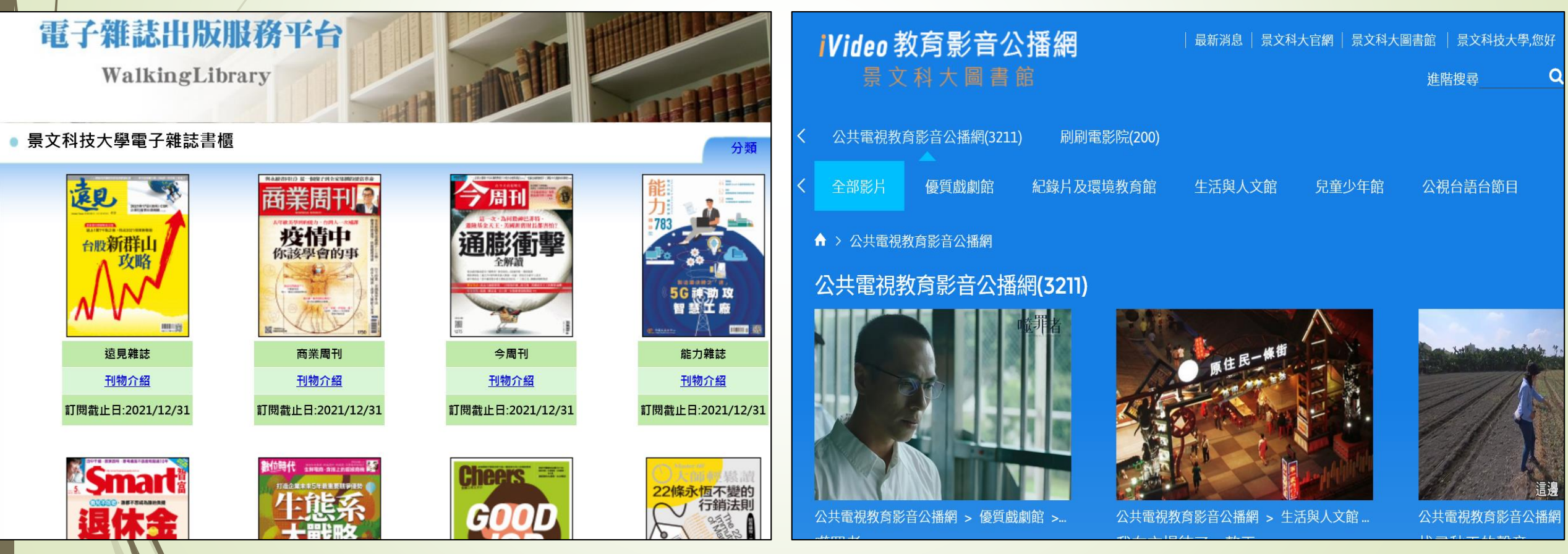

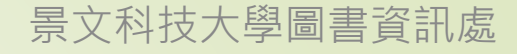

# 推薦資料庫

### ● 天下雜誌群知識庫 ▶ 刷刷電影院

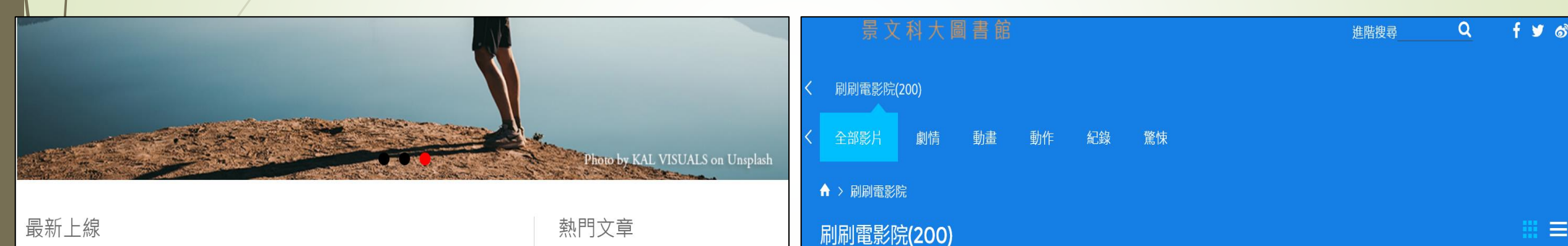

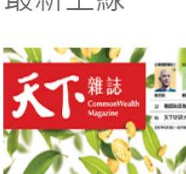

#### 零碳新經濟

跟比爾蓋茲賺綠金,台灣減碳30強

零碳商機

【減碳有價時代來臨】

當歐盟、日本、韓國、中國大陸紛紛宣布2050零碳目標,史上第 一次,「零碳」不再是口號,而是真實目標。

#### 熱門文章

- 零碳新經濟
- •比爾蓋茲零碳推手,為何看上花 蓮?
- 中鋼 顛覆兩百年產業,綠色煉鋼 關鍵在氫能
- 減碳企業50強大點兵 他們如何抓 住綠色商機?
- 李長榮化工 減少依賴石油,用玉 米做塑膠

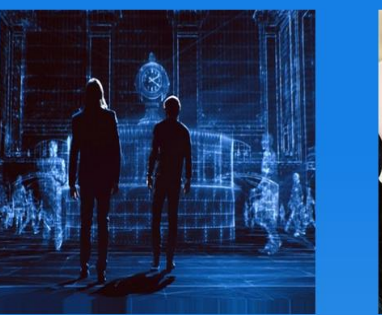

刷刷電影院 > 劇情 2分22秒

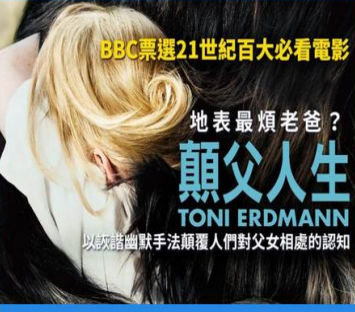

刷刷電影院 > 劇情 顛父人生

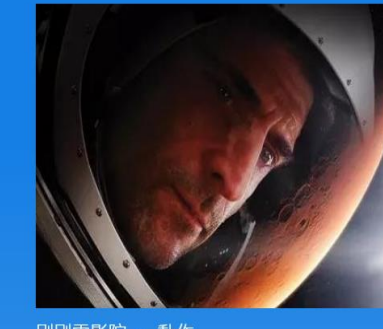

Ξ

刷刷電影院 > 動作 登入火星

出版日期·2021/05

經濟

期數:722

# 推薦資料庫 空中英語教室影音典藏學習系統 聯合知識庫-原版報紙資料庫

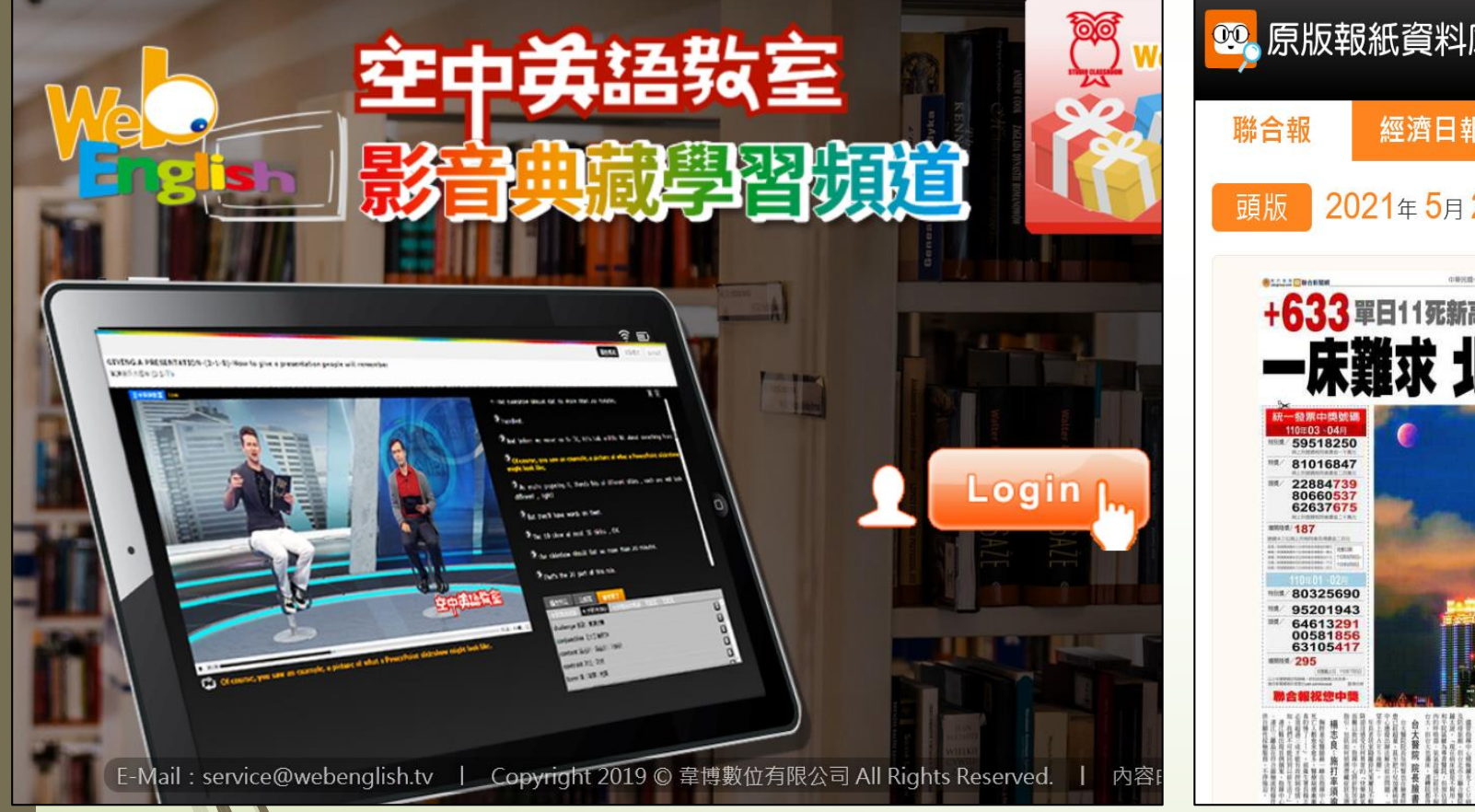

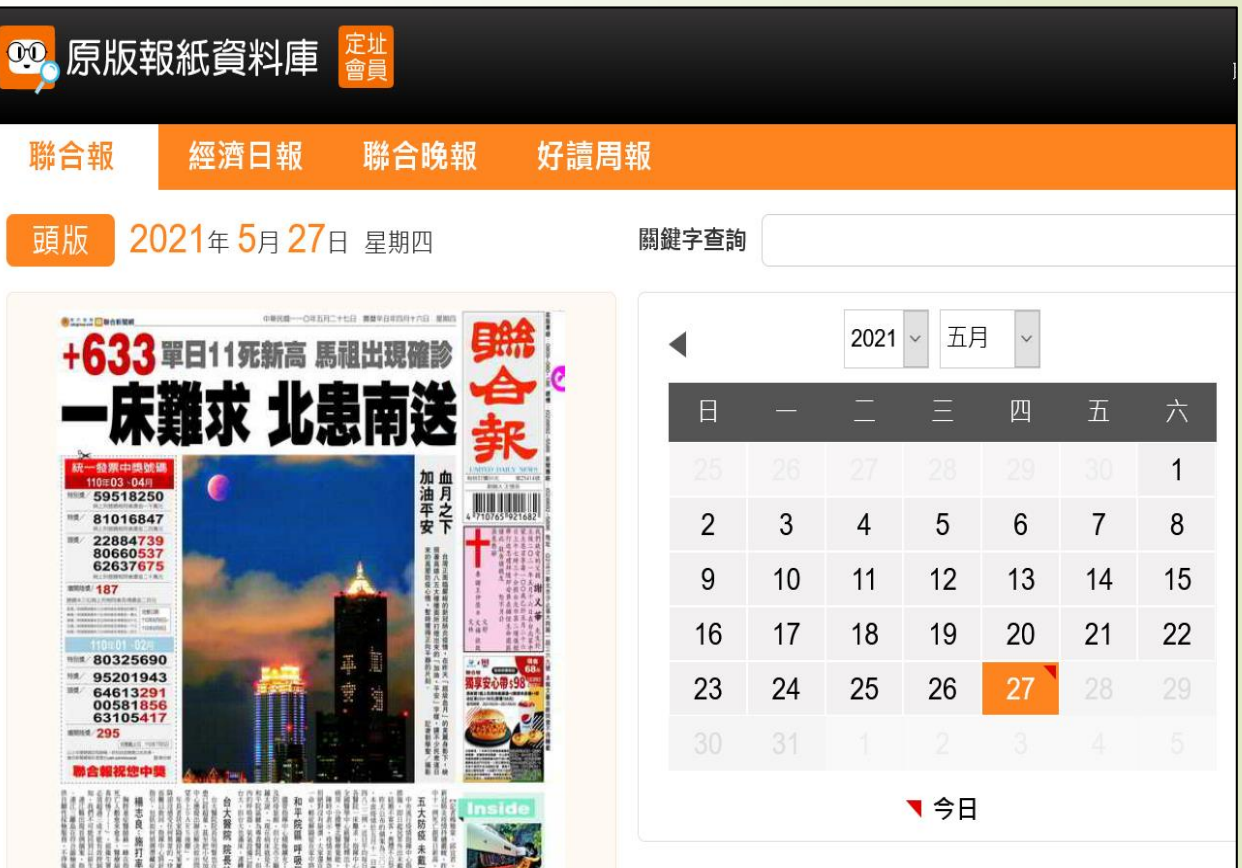

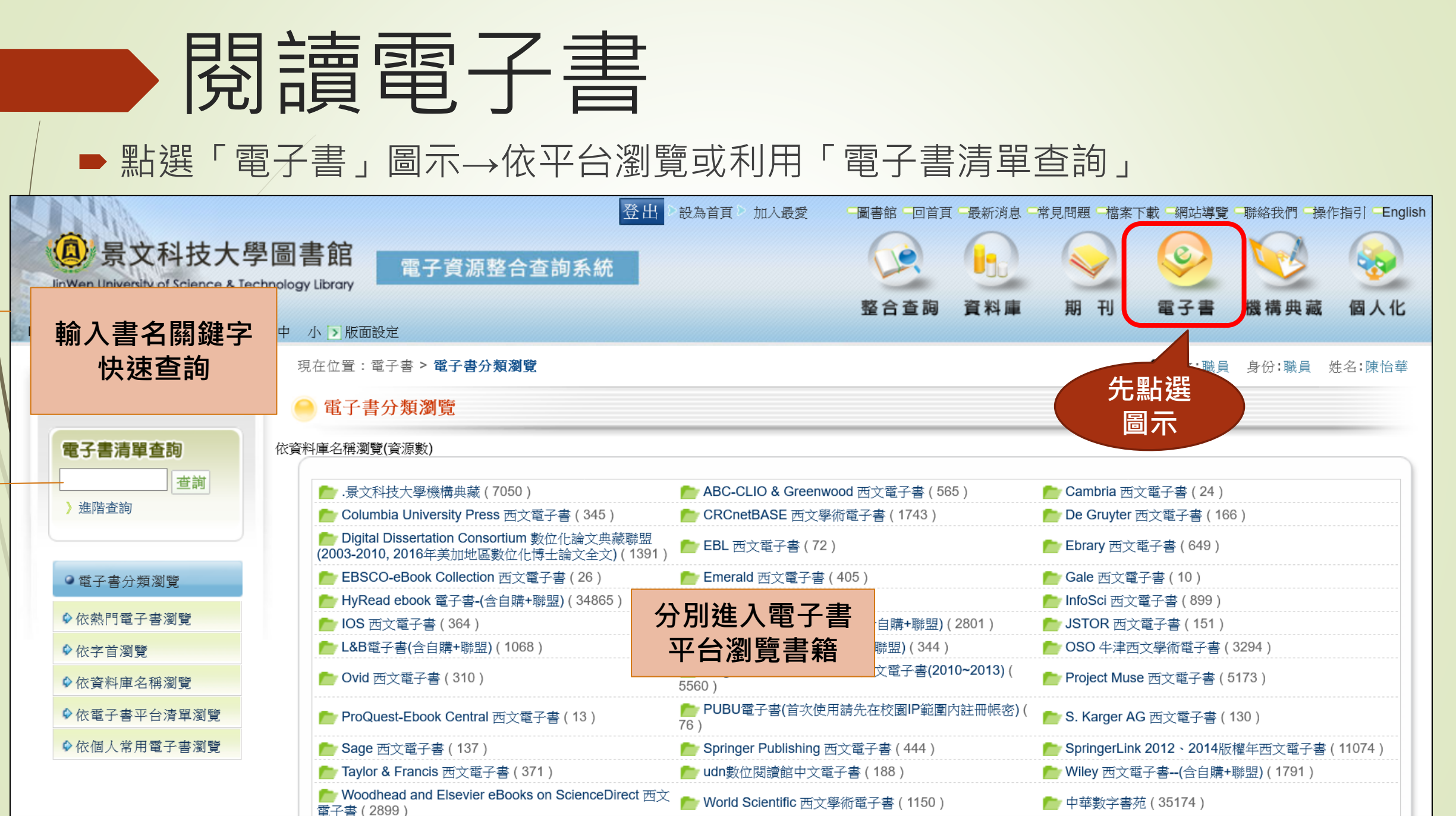

![](_page_14_Picture_1.jpeg)

![](_page_15_Picture_0.jpeg)

![](_page_15_Picture_1.jpeg)

景文科技大學圖資處資訊服務組 evachen@just.edu.tw 分機:2786、2767